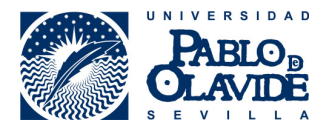

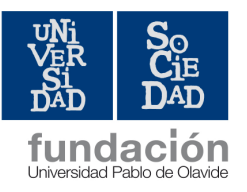

## CÓMO ACCEDER A ÍCARO: MÓDULO PRÁCTICAS CURRICULARES

PASO 1: Acceder a ÍCARO (<u>http://icaro.ual.es/upo</u>) y pulsar sobre la opción Identificarse (en la parte superior de la pantalla, a la derecha)

|                                                                                                    | (9 identificarse                                          |
|----------------------------------------------------------------------------------------------------|-----------------------------------------------------------|
| ICARO                                                                                                    |                                                           |
|                                                                                                    | ⓐ ₴ © ♥ ∎ @ ⊙ ♥ ◙ @                                       |
| INICIO                                                                                                    |                                                           |
|                                                                                                    |                                                           |
| - Bienvenidos a ICARO, el Portal de Gestión de Prácticas en Empresa y Empleo utilizado por las<br>Universidades Públicas Andaluzas y la Universidad Politécnica de Cartagena. | demandantes                                               |
|                                                                                                    |                                                           |
| anas creitas Publicauds.                                                                                                    |                                                           |
| Filtrar por Programa:                                                                                                    |                                                           |
| Universidad Politécnica de Cartagena                                                                                                    |                                                           |
| Código: 58582<br>Programa: Prácticas en Empresa<br>Fecha de Inicio: 05/05/2011                                                                                                | @mp <mark>resas</mark>                                    |
| Duración: 3 meses<br>Descripción: SIEMBRA, TRANSPLANTE, RECOLECCION Y EVALUACION DE NUEVAS VARIEDADES DE<br>[ampliar]                                                         |                                                           |
| Universidad de Almería                                                                                                    | JUNIA DE ANDALIKIA IVIEDTTEKKATNEA                        |
| Código: 61118<br>Programa: Prácticas en Empresa<br>Fecha de Enicio: 01/06/2011<br>Duración: 3 meses                                                                           | Universidades: 10<br>Empresas: 1359<br>Demandentes: 14140 |
| [ampliar]                                                                                                    | Usuarios Online: 19                                       |
| Universidad de Málaga                                                                                                    |                                                           |
| Código: 60999                                                                                                    | < marzo de 2011 >                                         |
| Programa: Prácticas en Empresa<br>Fecha de Taicio: 01/05/2011                                                                                                    | lu ma mi ju vi sá do                                      |
| Duración: 5 meses                                                                                                    | 28 1 2 3 4 5 6                                            |
| Descripción: LAS RELACIONADAS CON LOS CONTENIDOS TEÓRICOS DESARROLLADOS EN LAS TITU                                                                                           | 7 8 9 10 11 12 13                                         |
| [empiler]                                                                                                    |                                                           |
|                                                                                                    | 28 29 30 31 1 2 3                                         |
|                                                                                                    | 4 5 6 7 8 9 10                                            |
| Página: d1                                                                                                    |                                                           |

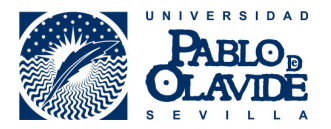

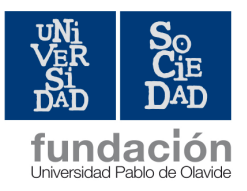

## PASO 2: Una vez te identifiques (usuario y contraseña) aparecerá esta pantalla

| INICIO > Demandantes > Presentación         Presentación         Programas         Foto         Datos Personales         Datos Personales         Datos Académicos         Idiomas         Idiomas         Conocc. Informáticos         Form. Complementaria         Experiencia Profesional         Competencias         Otros Datos         Corrisolum Investigador         Universidad         Programa         Num.Ofertas Acción | ICARO                                                                    |                                          | 👖 tiene 1 notifi                                           | cación sin leer  | 🖉          | Demandante Up   | 001   👩 de    | esco |
|----------------------------------------------------------------------------------------------------|--------------------------------------------------------------------------|------------------------------------------|------------------------------------------------------------|------------------|------------|-----------------|---------------|------|
| Curriculum         Presentación         Programas         Foto         Datos Personales         Datos Personales         Datos Académicos         Idiomas         Idiomas         Conce. Informáticos         Form. Complementaria         Experiencia Profesional         Competencias         Otros Datos         Otros Datos         Universidador         Universidador                                                           |                                                                          | Procentación                             |                                                            |                  |            |                 |               |      |
| Curriculum         Presentación         Programas         Foto         Datos Personales         Datos Académicos         Idiomas         Idiomas         Conoc. Informáticos         Form. Complementaria         Experiencia Profesional         Competencias         Otros Datos         Corrisolum Investigador         Universidad         Programa         Num.Ofertas Acción                                                    | INICIO > Demandances >                                                   | Presentation                             |                                                            |                  |            |                 |               |      |
| Idiomas          Conoc. Informáticos       Ofertas Disponibles:         Form. Complementaria           Experiencia Profesional       Estas son las ofertas publicadas para los Programas de las distintas universidades que ha seleccionado y que con sus Datos Académicos. Pulse en Mostrar para verlas en detalle.         Otros Datos       Universidad         Universidador >       Programa                                     | Curriculum Presentación Programas Foto Datos Personales Datos Académicos | Aquí a<br>E-Mail<br>Registrc<br>Último A | pparecerán tus datos<br>) 07/02/2013<br>.ccceso 19/07/2013 |                  |            |                 |               |      |
| Conoc. Informáticos       Ofertas Disponibles:         Form. Complementaria >       Estas son las ofertas publicadas para los Programas de las distintas universidades que ha seleccionado y que con sus Datos Académicos. Pulse en Mostrar para verlas en detalle.         Competencias       Otros Datos         Curriculum Investigador >       Universidad                                                                        | Idiomas 🕨                                                                |                                          |                                                            |                  |            |                 |               |      |
| Form. Complementaria       Contentas Disponibles.         Experiencia Profesional       Estas son las ofertas publicadas para los Programas de las distintas universidades que ha seleccionado y que con sus Datos Académicos. Pulse en Mostrar para verlas en detalle.         Otros Datos       Universidad         Curriculum Investigador       Programa         Num.Ofertas       Acción                                         | Conoc. Informáticos                                                      | Ofertas Disperibles:                     |                                                            |                  |            |                 |               |      |
| Experiencia Profesional       Estas son las ofertas publicadas para los Programas de las distintas universidades que ha seleccionado y que con sus Datos Académicos. Pulse en Mostrar para verlas en detalle.         Competencias       Otros Datos         Curriculum Investigador >       Universidad                                                                                                    | Form. Complementaria 🔸                                                   | Olertas Disponibles.                     |                                                            |                  |            |                 |               |      |
| Competencias     Consus Datos Académicos. Pulse en Mostrar para verlas en detalle.       Otros Datos     Universidad     Programa     Num.Ofertas     Acción                                                                                                    | Experiencia Profesional                                                  | Estas son las ofertas publicad           | das para los Programas de                                  | las distintas un | iversidade | es que ha seleo | cionado y que | coin |
| Otros Datos<br>Curriculum Investigador IV                                                                                                    | Competencias                                                             | con sus Datos Académicos. Pi             | ulse en Mostrar para verlas                                | s en detalle.    |            |                 |               |      |
| Curriculum Investigador                                                                                                    | Otros Datos                                                              |                                          |                                                            |                  |            |                 |               |      |
|                                                                                                    | Curriculum Investigador 🕨                                                | Universidad                              | Programa                                                   | Num.Ofertas      | Acción     |                 |               |      |
| Datos Discapacidad Universidad Pablo de Olavide Prácticas en Empresa 1 Mostrar                                                                                                    | Datos Discapacidad                                                       | Universidad Pablo de Olavid              | e Prácticas en Empresa                                     | 1                | Mostrar    |                 |               |      |
|                                                                                                    | Servicios                                                                | Programas Seleccionad                    | dos:                                                       |                  |            |                 |               |      |
| Servicios Programas Seleccionados:                                                                                                    | Imprimir Curriculum                                                      | <b>v</b>                                 |                                                            |                  |            |                 |               |      |
| Servicios         Programas Seleccionados:                                                                                                    | VideoCurriculum                                                          | Estos son los Programa que l             | na seleccionado en las dist                                | intas Universida | des.       |                 |               |      |
| Servicios         Programas Seleccionados:           Imprimir Curriculum         Estos son los Programa que ha seleccionado en las distintas Universidades.           Barta modificar su unaccinició en los mismos yava al apartado Programa;                                                                                                    | Actualidad                                                               | Fara mouncal su hiscipcion e             | en los mismos vaya al apai                                 | cauo Programas   | 2          |                 |               |      |
| Servicios         Programas Seleccionados:           Imprimir Curriculum         VideoCurriculum           VideoCurriculum         Estos son los Programa que ha seleccionado en las distintas Universidades.<br>Para modificar su inscripción en los mismos vaya al apartado Programas                                                                                                    | Ofertas Disponibles                                                      | It shows the d                           | D                                                          |                  |            |                 |               |      |
| Servicios       Programas Seleccionados:         Imprimir Curriculum       VideoCurriculum         VideoCurriculum       Estos son los Programa que ha seleccionado en las distintas Universidades.         Actualidad       Para modificar su inscripción en los mismos vaya al apartado Programas         Ofertas Disponibles       Imprimir Curriculum                                                                             | Mis Preselecciones                                                       | Universidad                              | Programa                                                   |                  |            |                 |               |      |

PASO 3: Una vez que accedas a tu perfil, tendrás que ir a la opción que aparece en la Izquierda-Ofertas Disponibles-Prácticas Curriculares-Listado de Ofertas

| INICIO > Servicios > Oferta                                                                                                    | as Disponibles > Prácticas Curriculares Disponibles                                                                                                    |               |
|----------------------------------------------------------------------------------------------------|----------------------------------------------------------------------------------------------------|---------------|
|                                                                                                    |                                                                                                    |               |
| Curriculum                                                                                                    | Prácticas Curriculares                                                                                                    |               |
| Presentación                                                                                                    |                                                                                                    |               |
| Programas                                                                                                    |                                                                                                    |               |
| Foto                                                                                                    | Listado Ofertas Mis Preferencias                                                                                                    |               |
| Datos Personales                                                                                                    |                                                                                                    |               |
| Datos Académicos                                                                                                    |                                                                                                    |               |
| Idiomas 🕨                                                                                                    | En esta opción puede ver todas las ofertas disponibles para el Practicum del que usted está matri<br>incluir una oferta dentro de sus preferencias pulse el botón Inscribir | iculado. Para |
| Conoc. Informáticos                                                                                                    | Puede mover las ofertas dentro de su lista de Orden de Preferencia, subir o bajar su posición, o                                                                            | si lo desea,  |
| Form, Complementaria                                                                                                    | eliminaria de su listado.                                                                                                    |               |
|                                                                                                    |                                                                                                    |               |
| Experiencia Profesional                                                                                                    |                                                                                                    |               |
| Experiencia Profesional<br>Competencias                                                                                                    | Acianstuare Num Ofester Acción                                                                                                    |               |
| Experiencia Profesional<br>Competencias<br>Otros Datos                                                                                                    | Asignaturas Num. Ofertas Acción                                                                                                    |               |
| Experiencia Profesional<br>Competencias<br>Otros Datos<br>Curriculum Investigador 🕨                                                                                                    | Asignaturas         Num. Ofertas         Acción           Prácticas en Empresa -         5         Mostrar                                                                  |               |
| Experiencia Profesional<br>Competencias<br>Otros Datos<br>Curriculum Investigador 🅨<br>Datos Discapacidad                                                                                                    | Asignaturas         Num. Ofertas         Acción           Prácticas en Empresa -         5         Mostrar                                                                  |               |
| Experiencia Profesional<br>Competencias<br>Otros Datos<br>Curriculum Investigador IN<br>Datos Discapacidad                                                                                                    | Asignaturas         Num. Ofertas         Acción           Prácticas en Empresa -         5         Mostrar                                                                  |               |
| Experiencia Profesional<br>Competencias<br>Otros Datos<br>Curriculum Investigador Datos Discapacidad                                                                                                    | Asignaturas         Num. Ofertas         Acción           Prácticas en Empresa -         5         Mostrar                                                                  |               |
| Experiencia Profesional<br>Competencias<br>Otros Datos<br>Curriculum Investigador +<br>Datos Discapacidad<br>Servicios<br>Imprimir Curriculum                                                                       | Asignaturas         Num. Ofertas         Acción           Prácticas en Empresa -         5         Mostrar                                                                  |               |
| Experiencia Profesional<br>Competencias<br>Otros Datos<br>Curriculum Investigador •<br>Datos Discapacidad<br>Servicios<br>Imprimir Curriculum<br>VideoCurriculum                                                    | Asignaturas         Num. Ofertas         Acción           Prácticas en Empresa -         5         Mostrar                                                                  |               |
| Experiencia Profesional<br>Competencias<br>Otros Datos<br>Curriculum Investigador •<br>Datos Discapacidad<br>Servicios<br>Imprimir Curriculum<br>VideoCurriculum<br>Actualidad                                      | Asignaturas     Num, Ofertas     Acción       Prácticas en Empresa -     5     Mostrar                                                                                      |               |
| Experiencia Profesional<br>Competencias<br>Otros Datos<br>Curriculum Investigador •<br>Datos Discapacidad<br>Servicios<br>Imprimir Curriculum<br>VideoCurriculum<br>Actualidad<br>Ofertas Disponibles •             | Asignaturas     Num. Ofertas     Acción       Prácticas en Empresa -     5     Mostrar                                                                                      |               |
| Experiencia Profesional<br>Competencias<br>Otros Datos<br>Curriculum Investigador P<br>Datos Discepacidad<br>Servicios<br>Imprimir Curriculum<br>Video Curriculum<br>Actualidad<br>Ofertas Disponibles<br>Generales | Asignaturas     Num. Ofertas     Acción       Prácticas en Empresa -     5     Mostrar                                                                                      |               |

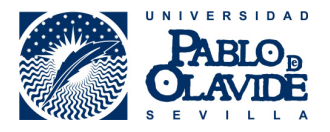

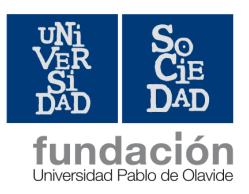

PASO 4: A continuación tendrás que seleccionar la opción Mostrar para que aparezcan todas las ofertas disponibles. Es muy importante que leáis bien el contenido de cada oferta para así inscribiros a aquéllas que os parezcan más interesantes, teniendo en cuenta el plazo que figura.

| CARU                    |                                                                                                    | i tiene 1                            | notificación sin leer                        | Demand     | lante Upo 1       | O desconed   |
|-------------------------|----------------------------------------------------------------------------------------------------|--------------------------------------|----------------------------------------------|------------|-------------------|--------------|
| INICIO > Servicios > C  | fertas Disponibles > Práctic                                                                                                    | as Curriculares Disponibles          |                                              |            |                   |              |
|                         | Dućatian                                                                                                    |                                      |                                              |            |                   |              |
| Curriculum              | Practica                                                                                                    | s Curriculares                       |                                              |            |                   |              |
| Presentación            |                                                                                                    |                                      |                                              |            |                   |              |
| Programas               | Listada Ofestas                                                                                                    | Mis Professeries                     |                                              |            |                   |              |
| Foto                    |                                                                                                    | MIS Preferencias                     |                                              |            |                   |              |
| Datos Personales        |                                                                                                    |                                      |                                              |            |                   |              |
| Datos Académicos        |                                                                                                    |                                      |                                              |            |                   |              |
| Idiomas                 | <ul> <li>En esta opción provinción provinci provinción provinción provinción provinción provinción provinc</li></ul> | uede ver todas las ofertas disponibl | les para el Practicum del que<br>a Inscribir | usted esta | á matriculado.    | Para incluir |
| Conoc. Informáticos     | Puede mover las                                                                                                    | ofertas dentro de su lista de Orde   | n de Preferencia, subir o b                  | ajar su po | sición, o si lo d | esea,        |
| Form. Complementaria    | <ul> <li>eliminarla de su</li> </ul>                                                                                                    | listado.                             |                                              |            |                   |              |
| Experiencia Profesional |                                                                                                    |                                      |                                              |            |                   |              |
| Competencias            |                                                                                                    |                                      |                                              | -          |                   |              |
| Otros Datos             | Asignaturas                                                                                                    |                                      | Num.                                         | Ofertas    | Acción            |              |
| Curriculum Investigador | <ul> <li>Prácticas en Empre</li> </ul>                                                                                                    | esa -                                | 5                                            |            | Mostrar           |              |
| Datos Discapacidad      |                                                                                                    | SE DETAIL                            |                                              |            |                   |              |
|                         | El plazo de inscri                                                                                                    | pción en estas ofertas PODRÉIS M     | IODIFICAR LA INSCRIPCIÓ                      | N A LAS    | OFERTAS PA        | SADO         |
| Servicios               |                                                                                                    | DICHO PLA                            | <u>Z0</u>                                    |            |                   |              |
| Imprimir Curriculum     |                                                                                                    |                                      |                                              |            |                   |              |
| VideoCurriculum         |                                                                                                    |                                      |                                              |            |                   |              |
| Actualidad              | Mi orden de l                                                                                                    | Preferencia - Prácticas en E         | Empresa -                                    |            |                   |              |
| Oferter Diseasibles     | -                                                                                                    |                                      |                                              |            |                   |              |
| Ciercas Disponibles     |                                                                                                    |                                      |                                              | ~ •        |                   |              |
| Generales               | No ha selecció                                                                                                    | nado ninguna oferta en sus pre       | terencias para el Practic                    | um señala  | ado               |              |
| Prácticas Curriculares  |                                                                                                    |                                      |                                              |            |                   |              |
| Mis Preselecciones      |                                                                                                    |                                      |                                              |            |                   | 1            |

| Mis Informes de Valoración |                    |                     |
|----------------------------|--------------------|---------------------|
| Mis Encuestas              |                    |                     |
| Cambiar Contraseña         |                    |                     |
| Información de Contacto    |                    |                     |
| Protección de Datos        |                    |                     |
| Ayuda                      |                    |                     |
|                            | Código:            | 86152 - Detalle     |
|                            | Empresa:           | Empresa Pruebas UPO |
|                            | Número de Plazas:  | 1                   |
|                            | Hamero de Hazas.   |                     |
|                            | Localidad:         | SEVILLA             |
|                            | Provincia:         | SEVILLA             |
|                            | Lineas de Trabajo: | 1                   |
|                            |                    | Inneithing          |
|                            |                    |                     |
|                            |                    |                     |
|                            | Código:            | 86151 - Detalle     |
|                            | Empresa:           | Empresa Pruebas UPO |
|                            | Número de Plazas:  | 1                   |
|                            | Localidad:         | SEVILLA             |
|                            | Provincia:         | SEVILLA             |
|                            | Lineas de Trabajo  | 1                   |
|                            | Lineas de Trabajo: | <u>.</u>            |
|                            |                    | Inscribirse         |
|                            |                    |                     |
|                            | C ( Jacob          |                     |
|                            | Codigo:            | 84136 - Detalle     |

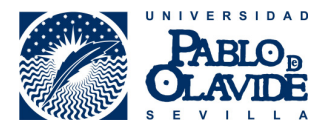

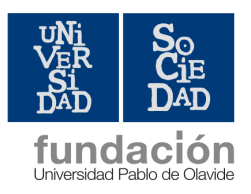

PASO 5: Una vez leído el contenido de todas las ofertas, deberás inscribirte a las que más te interesen (como mínimo 15 ofertas) por orden de preferencia y recordando que no podrás modificar dicho orden una vez finalizado el plazo de preinscripción.

| Otros Datos               | Asignaturas         |            |                           |            | Num. Ofertas | Acción |          |
|---------------------------|---------------------|------------|---------------------------|------------|--------------|--------|----------|
| urriculum Investigador 🕨  | Prácticas en Empres | 5          | Mostrar                   |            |              |        |          |
| atos Discapacidad         |                     |            |                           |            |              |        |          |
| ,                         | El plazo de inscrip | ción en es | as ofertas es del 18/07/2 | 013 al 20/ | 08/2013      |        |          |
| Comulcion                 | El plazo de moorip  | cion ch co |                           | 010 01 207 | 00,2020      |        |          |
| Japania Curriculum        |                     |            |                           |            |              |        |          |
| fidee Curriculum          |                     |            |                           |            |              |        |          |
|                           | Mi orden de P       | referenc   | ia - Prácticas en Emp     | resa -     |              |        |          |
| Actualidad                |                     |            |                           |            |              |        |          |
| Ofertas Disponibles       |                     |            |                           |            |              |        |          |
| Generales                 | # Preferencia       | Oferta     | Empresa                   | Acción     |              |        | <b>_</b> |
| Prácticas Curriculares    | 1                   | 86152      | Empresa Pruebas UPO       | A V X      |              |        |          |
| is Preselecciones         | 2                   | 86151      | Empresa Pruebas UPO       |            |              |        |          |
| lis Selecciones           | -                   | 02047      |                           |            |              |        |          |
| is Informes de Valoración | 3                   | 83947      | Empresa Pruebas OPO       | A V X      |              |        |          |
| is Encuestas              | 4                   | 83945      | Empresa Pruebas UPO       | A V X      |              |        | -        |
| Cambiar Contraseña        |                     |            |                           |            |              |        |          |
| nformación de Contacto    |                     |            |                           |            |              |        |          |
| rotección de Datos        |                     |            |                           |            |              |        |          |
| yuda                      |                     |            |                           |            |              |        |          |
|                           |                     |            |                           |            |              |        |          |
|                           |                     | Código     | 86152 - Detalle           |            |              |        |          |
|                           |                     | Empresa    | Empresa Pruebas UPO       |            |              |        |          |
|                           | Número              | de Plazas  | 1                         |            |              |        |          |
|                           |                     | Localidad  | SEVILLA                   |            |              |        |          |
|                           |                     |            |                           |            |              |        |          |
|                           |                     | Provincia  | SEVILLA                   |            |              |        |          |
|                           | Lineas d            | le Trabajo | 1                         |            |              |        |          |

Paso 6: Una vez hayas elegido la prioridad de tus prácticas, podrás consultar en la opción "MIS PREFERENCIAS" la relación de ofertas seleccionadas por orden.

| Curriculum                | Práctica        | as C      | urr       | iculares                                                               |                  |  |
|---------------------------|-----------------|-----------|-----------|------------------------------------------------------------------------|------------------|--|
| Presentación              |                 |           |           |                                                                        |                  |  |
| Programas                 |                 |           |           |                                                                        |                  |  |
| Foto                      | Listado Ofertas | Mis P     | referenc  | cias                                                                   |                  |  |
| Datos Personales          |                 |           |           |                                                                        |                  |  |
| Datos Académicos          |                 |           |           |                                                                        |                  |  |
| diomas 🕨 🕨                | Aquí se muest   | ran todas | s las ofe | ertas de Prácticas Curriculares en las que usted está incrito. Puede s | subir o bajar la |  |
| Conoc. Informáticos       | prioridad, o si | io desea, | , pueue   | eliminar la oreita de su listado de preferencias.                      |                  |  |
| Form. Complementaria 🕨    |                 |           |           |                                                                        |                  |  |
| Experiencia Profesional   | Mi orden de F   | referer   | ncia      |                                                                        |                  |  |
| Competencias              |                 |           |           |                                                                        |                  |  |
| Otros Datos               |                 |           |           |                                                                        |                  |  |
| Curriculum Investigador 🕨 |                 | Asigna    | aturas    | Prácticas Campo II de G. Educación Social 💌                            |                  |  |
| Datos Discapacidad        |                 |           |           |                                                                        |                  |  |
|                           | # Preferencia   | Oferta    | Empr      | esa                                                                    | Acción           |  |
| Servicios                 | 1               | 89769     | ESTAN     | ICIAS DIURNA PARA MAYORES SANTA CATALINA                               | AVX              |  |
| mprimir Curriculum        | 2               |           |           |                                                                        |                  |  |
| 'ideoCurriculum           | 2               | 05775     | 1000      |                                                                        | <b>-</b> • •     |  |
| Actualidad                |                 |           |           |                                                                        |                  |  |
| Ofertas Disponibles 🔹 🔻   |                 |           |           |                                                                        |                  |  |
| Generales                 |                 |           |           |                                                                        |                  |  |
| Prácticas Curriculares    |                 |           |           |                                                                        |                  |  |
| Mis Preselecciones        |                 |           |           |                                                                        |                  |  |

PASO 7: Una vez finalizado el periodo de publicación e inscripción a las ofertas de prácticas, tendréis que esperar a que la Facultad publique la resolución en su página WEB: <u>http://www.upo.es/fcs/portada</u>